# ServerView RAID Manager VMware vSphere ESXi 6

インストールガイド

アレイを構築して使用する場合、RAID 管理ツールの『ServerView RAID Manager』を使用します。 VMware vSphere ESXi 6.x (以後、ESXi 6または ESXi と略します)サーバで ServerView RAID Managerを使用する際には、 以下の手順でインストールと設定をおこなってください。

# 1 ServerView RAID Manager のインストールと設定

### 1.1 ServerView RAID Manager をインストールします。

ゲストOS 、もしくは Windows または Linux のサーバを別途用意して、そこに ServerView RAID Manager <u>v6.2.6</u> <u>以上(最新版を推奨)</u>をインストールしてください。

※ OSの版数、パッチによってサポート対象となる ServerView RAID Manager の版数は異なります。詳細については、以下ダウンロードページで提供されている ServerView RAID Manager の詳細情報 (readme.txt)の「3.動作環境 - 2) 監視対象」に記載の情報にて確認してください。

「FUJITSU Server PRIMERGY ダウンロード」 http://www.fujitsu.com/jp/products/computing/servers/primergy/downloads/ 「PRIMEQUEST > ダウンロード」 http://www.fujitsu.com/jp/products/computing/servers/primequest/download/

ServerView RAID Manager のインストール方法は、「ServerView RAID Manager ユーザーズガイド」を参照してく ださい。

注) 自ホストの名前解決ができるように設定してください。そのときにホスト名を127.0.0.1 以外の外部と通信 ができる IP で解決できるように設定してください。

名前解決できない場合は ESXi サーバを監視できません。

# 1.2 ロックダウンモードを無効にしてください。

- ※ ロックダウンモードは vCenter Server 以外からの ESXi ホストへの操作を禁止するモードです。スタンドア ロンで使用している場合は、この作業は必要ありません。
- ESXi ホストからロックダウンモード無効化(標準のロックダウンモードのみ) ESXi のトップ画面よりF2 キーを押して"Customize System"画面を呼び出し、Configure Lockdown Mode が Disabled になっていることを確認します。

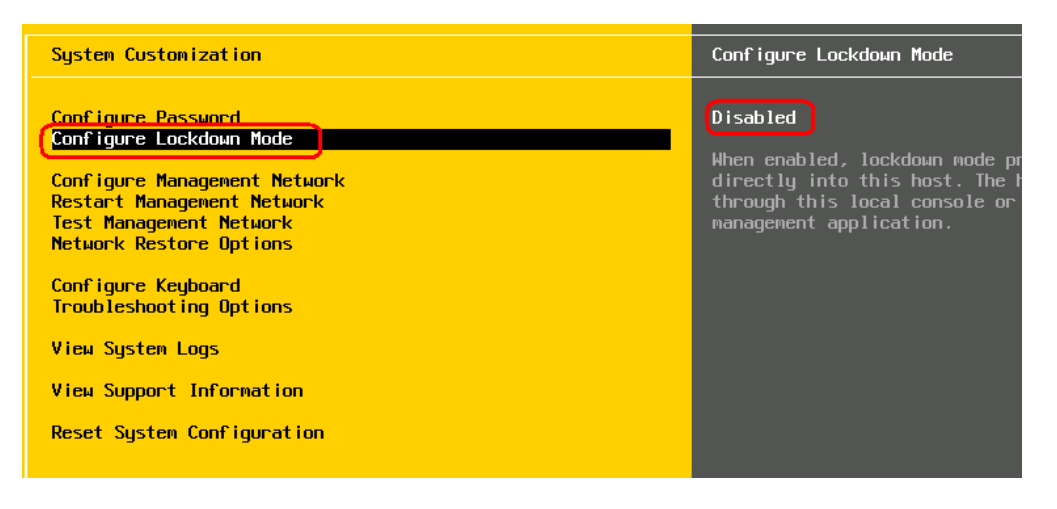

もし、Enabled になっている場合は、設定を Disabled に変更してください。

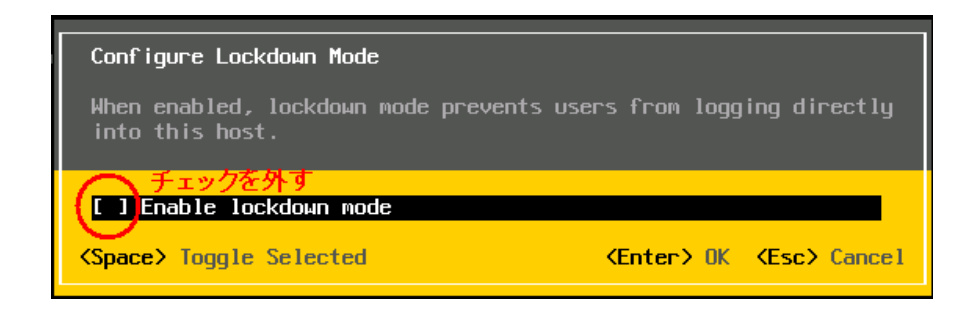

- vCenter Server からロックダウンモード無効化(厳密なロックダウンモード、標準のロックダウンモード)
   無効化手順につきましては VMware 社提供マニュアル、「vSphere のセキュリティ」を参照願います。。
  - ※ VMware 社提供のドキュメントの詳細につきましては、「VMware vSphere 6 ソフトウェア説明書」、「VMware vSphere 6.5 ソフトウェア説明書」、および「VMware vSphere 6.7 ソフトウェア説明書」を参照願います。

# 1.3 ESXi ハイパーバイザーのサーバ接続情報を追加します。

ServerView RAID Manager に ESXi ハイパーバイザーのサーバ接続情報を追加します。 ServerView RAID Manager が動作しているサーバで、以下の手順で amCLI コマンドを実行するか、または ServerView RAID Manager の GUI 画面から「ESXi サーバの追加」を行ってください。

● amCLIコマンドでサーバの接続情報の追加

amCLI コマンドは ServerView RAID Manager のコマンドラインツールであり、構文は Windows/Linux で共通です。以下に Windows(32bit)の場合の実行例を表示します。

```
> cd C:¥Program Files¥Fujitsu¥ServerView Suite¥RAID Manager¥bin
> amCLI -e 21/0 add_server name=<ServerName | IP Address> port=5989
username=<UserName> password=<UserPassword>
```

※ 環境によりシステムドライブ(C:)は異なる場合があります。

```
    ※ Windows(64bit)/Linuxの場合は、実行パスを以下に読み替えてください。
    Windows(64bit)C:¥Program Files (x86)¥Fujitsu¥ServerView Suite¥RAID Manager¥bin
    Linux /usr/sbin
```

各種パラメータの説明

| パラメータ              | 内容                                        |
|--------------------|-------------------------------------------|
| amCLI              | ServerView RAID Manager のコマンドラインツールです。    |
| -e 21/0 add_server | ESXi サーバの接続情報を追加するためのオプションです。             |
| name=              | ESXi サーバ名または IP アドレスを設定します。               |
| port=              | ESXi サーバの CIMOM に https 接続するためのポートを指定します。 |
| username=          | ESXi サーバの CIMOM にアクセスするためのユーザー名を指定します。    |
| password=          | ユーザー名に対応するパスワードを指定します。                    |
|                    | ※設定したパスワードは暗号化されて保存されます。                  |

### ● GUI 画面からサーバの接続情報の追加

ストレージデバイスツリーの最上位ノードを右クリックし、「ESXi サーバの追加」を選択して接続パラメータを 入力して下さい。

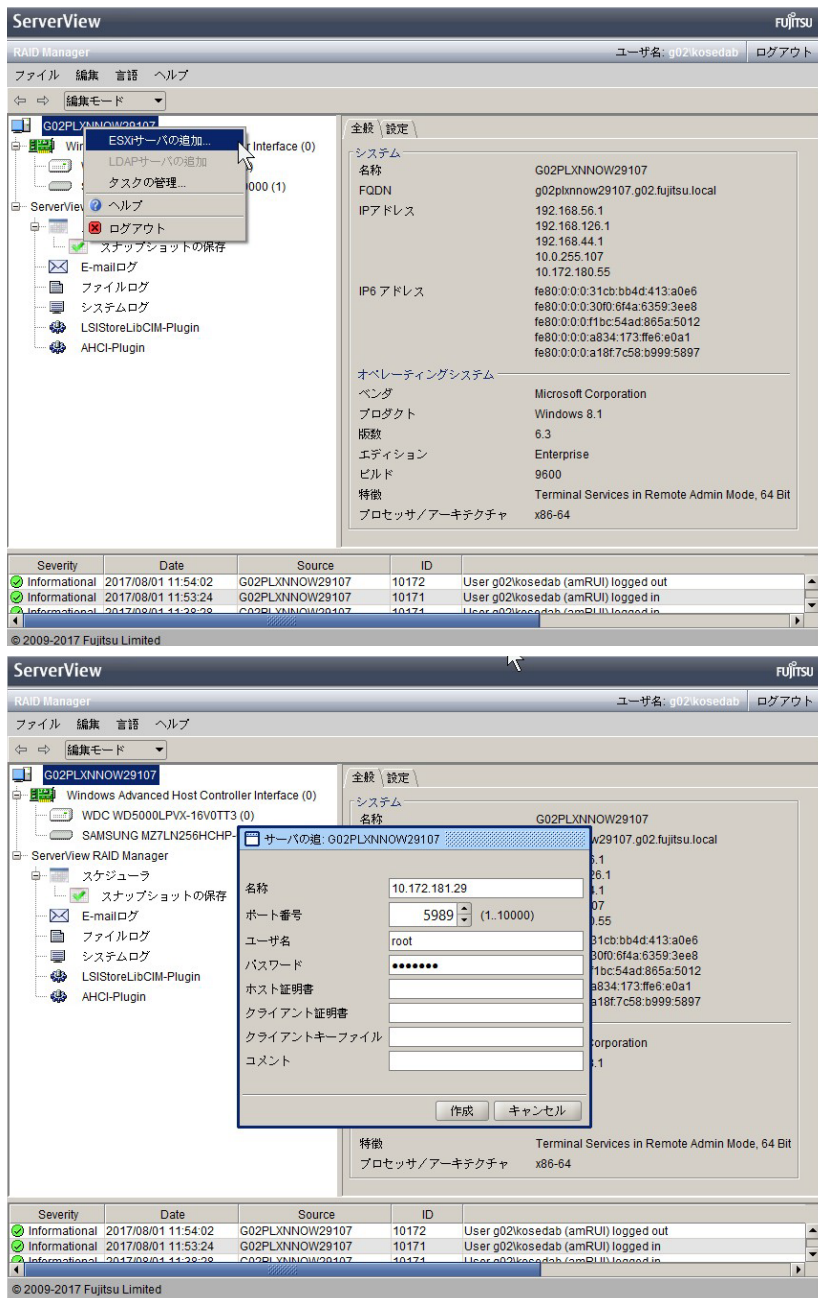

#### 1.4 インストールと設定は完了です。

正しく登録できた場合、ServerView RAID Managerの画面左のツリーに"[ESXi サーバの IP]コントローラ名"の 形式で表示されます。

< 画面例 >

| S ServerView                                             |                           |
|----------------------------------------------------------|---------------------------|
| RAID Manager                                             |                           |
| ファイル 編集 言語 ヘルプ                                           |                           |
| ⇔ ⇔ 編集禁止モード ▼                                            | <b>ESXIA XFのIPを付加して表示</b> |
|                                                          | 全般〈設定〉                    |
| LSI 1064SASIME-2550 (0)     LSI MegaRAID S/3 6880EM2 (1) | <u>гудъта</u>             |
| E III (XXXXXXXXX) LSI RAID 0/1 SAS 4                     | 名称                        |
| XXXXXXXXXXXXXXXXXXXXXXXXXXXXXXXXX                        |                           |
| SAS Port 0 - 3                                           | FQDN                      |

表示されない場合は「2 ESXi サーバと通信できているか確認する場合」にて、ESXi サーバと正しく接続できているかご確認ください。

### 2 ESXi サーバと通信できているか確認する場合

設定した ESXi サーバと ServerView RAID Manager が正常に通信できているか確認する場合は、amCLI -e 21/0 verify\_server コマンドを使用します。

> amCLI -e 21/0 verify\_server name=<<u>ServerName</u> | IP Address> \*登録時と同じ形式で指定してください。

実行結果が「Status: OK」の場合は正常です。

それ以外の応答があった場合は、ESXi サーバと正常に通信できていないことが考えられますので、それぞれのサーバの各種設定(ファイアーウォールの設定、名前解決の設定、ホスト名および IP アドレスの設定、パスワードの設定、等)をご確認ください。

#### 3 設定した ESXi サーバの一覧を参照する場合

設定した ESXi サーバの一覧を参照する場合は、amCLI -e 21/0 show\_server\_list コマンドを使用します。

> amCLI -e 21/0 show\_server\_list

このコマンドは、amCLI -e 21/0 add\_server で追加した全ての ESXi サーバを接続の可否・設定ミス等に関係 なく一覧で表示します。

# 4 設定した ESXi サーバ接続情報を変更する場合

設定した ESXi サーバ接続情報を変更する場合は、amCLI -e 21/0 modify\_server コマンドを使用します。例 えば、ポート番号を 5988 に変更する場合は、次のコマンドを実行します。

> amCLI -e 21/0 modify\_server name=<<u>ServerName</u> | IP Address> port=5988 \*登録時と同じ形式で指定してください。

# 5 設定した ESXi サーバ接続情報を削除する場合

設定した ESXi サーバ接続情報を削除する場合は、amCLI -e 21/0 delete\_server コマンドを使用します。

> amCLI -e 21/0 delete\_server name=<<u>ServerName | IP Address</u>> \*登録時と同じ形式で指定してください。

### ■注意事項

### 1. ESXi の Fujitsu 版以外を使用している場合は RAID 監視できません。

ESXi には、Fujitsu 版の他にオリジナル版や他社版が存在します。

Fujitsu 版以外を使用した場合、RAID 監視するための必要なコンテンツが含まれていないため RAID 監視できません。

ServerView RAID Manager のインストールは成功しますが、ServerView RAID Manager(GUI)を起動したときにコ ントローラや HDD 等が画面に表示されません。

RAID 監視するためには、必ず Fujitsu 版をご使用ください。

### 2. ServerView RAID Manager サービスの起動前に、CIM サービスが起動していることを確認してください。

ServerView RAID Manager サービスを起動する場合は、必ず ESXi サーバ上の CIM サービスが起動しているこ <u>とを確認してください。</u>停止している場合は、事前に CIM サービスを起動してください。

VMware ESXi サーバの RAID 構成は、ServerView RAID Manager のサービス起動時に CIMOM を経由して取得します。このため、CIM サービス停止中に ServerView RAID Manager のサービスを起動すると、RAID 構成を認識することができません。

もし RAID 構成が表示されない場合は、CIM サービスを再起動しサービスが起動したことを確認後、あらため て ServerView RAID Manager サービスの再起動を実施してください。

### 3. 仮想デバイスの監視は不要です。

ゲストOS(Windowsのみ)にServerView RAID Manager をインストールした場合、画面左のツリーに仮想デバイスが表示されます。仮想デバイスは監視不要ですので該当する画面の情報やイベントは無視してください。

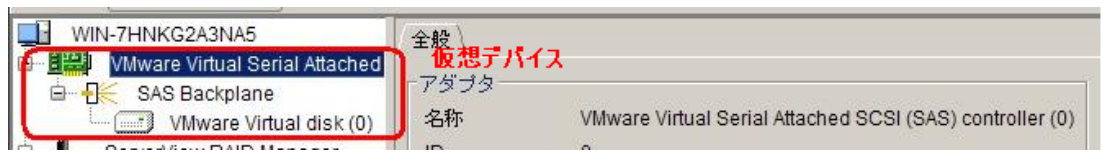

### 4. ESXi サーバを多数登録している場合はコントローラや HDD が表示されるまで時間がかかります。

ServerView RAID Manager に ESXi サーバを多数(数十台以上)登録すると、サービス起動後の ServerView RAID Manager の初期化に時間がかかる(数時間以上)場合があり、ログインしてもすぐにコントローラや HDD が表示されません。

したがいまして、サービス起動後は<u>充分時間をおいてからログイン</u>するか、または ESXi サーバの台数を分割 して複数の ServerView RAID Manager にて監視することを推奨します。

#### 5. ESXi ホストのパスワードにメタ文字は使用できません。

ESXi ホストのパスワードにメタ文字が含まれている場合、ESXi サーバを ServerView RAID Manager に正しく登録できません。ESXi ホストのパスワードにメタ文字を使用しないでください。

### 6. ESXi サーバの vmk0 インタフェースの割当てについて。

ESXi では、vmk0 と呼ばれる最初のカーネルインタフェースが、物理 MAC アドレスが割り当てられている唯一 のインタフェースです。このインタフェースの IP アドレスのみを物理 LAN ポートに直接割り当てることができま す。vmk0 インタフェースを非活性化すると、マネジメントブレードに構成された MAC アドレスの1つに割り当て ることができる IP アドレスがなくなるため、ブレードサーバの監視に問題が発生します。 ServerView Operations Manager のサーバリストサービスによって、ESXi システムが発見されません。

### 7. その他の追加・修正・補足事項

ServerView RAID Manager, ServerView ESXi CIM Provider, ServerView RAID Core Provider に関して、追加・修正・補 足事項を以下の URL で公開しています。

http://jp.fujitsu.com/platform/server/primergy/products/note/svsdvd/additional-info.html

また、モジュール添付の Readme.txt にも最新の注意事項を記載してありますので、ご確認ください。

### 更新履歴

| 版数 | 変更内容                                                 | 日付          |
|----|------------------------------------------------------|-------------|
| 初版 | 新規作成                                                 | 2015年7月21日  |
| 2版 | サポート版数の修正                                            | 2016年1月5日   |
|    | 接続情報の変更・削除手順の修正                                      |             |
| 3版 | ESXi 6.0 Update リリース、ESXi 6.5 以降に対応した記述への修正          | 2017年1月11日  |
| 4版 | 「1.2 ロックダウンモードを無効にします。」手順の位置修正                       | 2017年9月5日   |
|    | 「1.3 ESXi ハイパーバイザーのサーバ接続情報を追加します。」手順の修正              |             |
| 5版 | 「1.1 ServerView RAID Manager をインストールします。」の URI 情報の修正 | 2018年11月27日 |
|    | 「1.2 ロックダウンモードを無効にしてください。」手順の修正                      |             |
|    | 「2 ESXi サーバと通信できているか確認する場合」の修正                       |             |
|    | 注意事項7の追加                                             |             |
|    | 更新履歴の追加                                              |             |